## Handing in work on Google Classroom

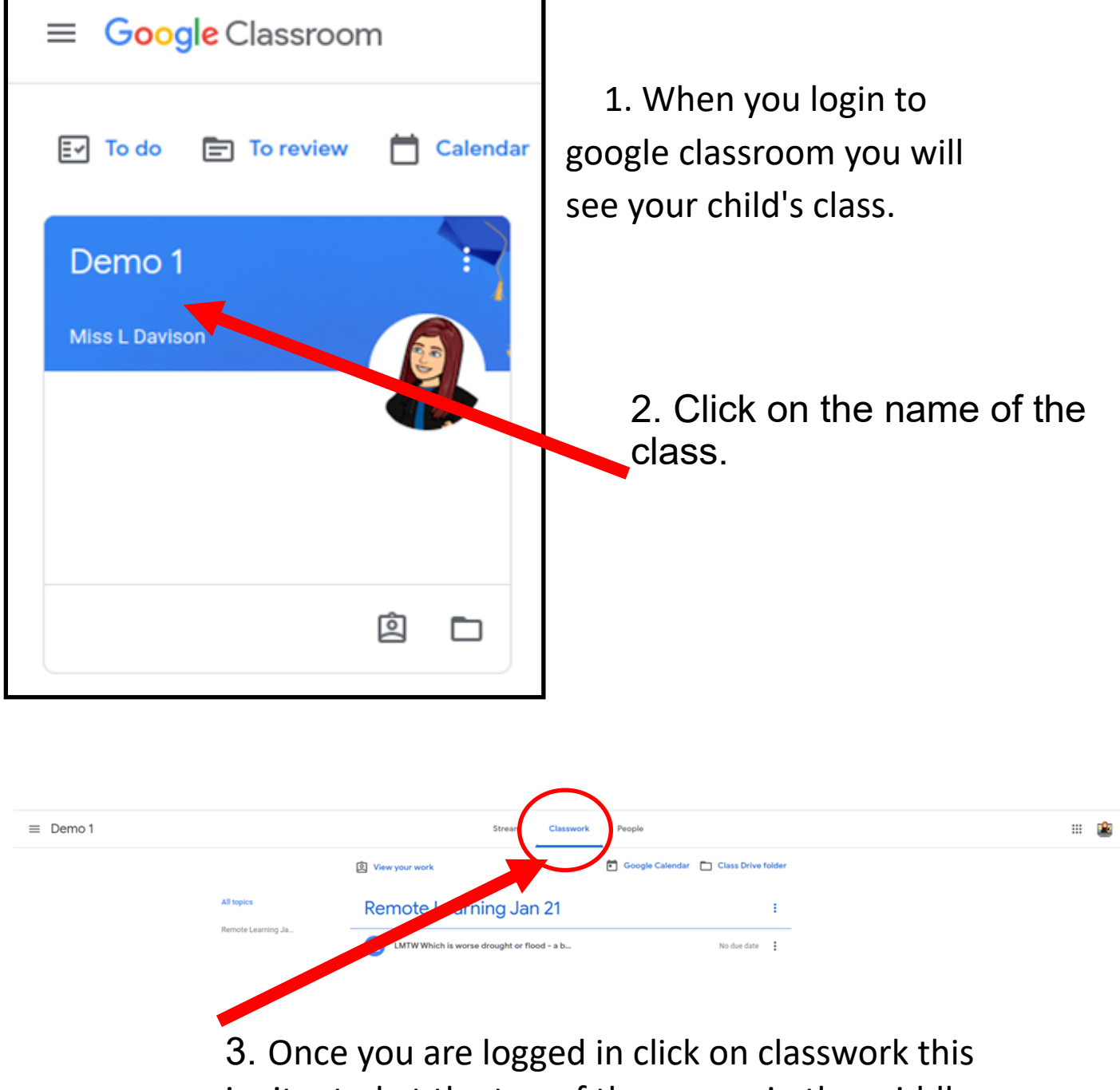

is situated at the top of the screen in the middle.

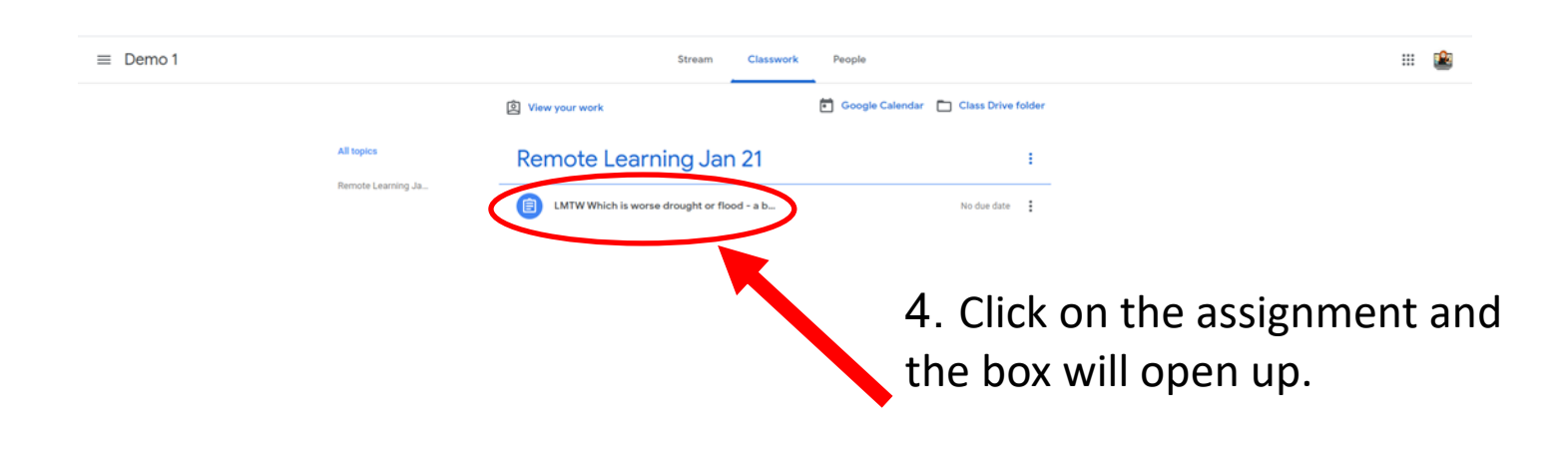

|                    | Stream Clas                                                                                                    | sswork People                                                                                        |
|--------------------|----------------------------------------------------------------------------------------------------|----------------------------------------------------------------------------------------------------|
|                    | 图 View your work                                                                                                    | 🔁 Google Calendar 🗈 Class Drive folder                                                               |
| All topics         | Remote Learning Jan 21                                                                                                    | :                                                                                                    |
| Remote Learning Ja | LMTW Which is worse drought or flood - a b                                                                                                    | b No due date                                                                                        |
|                    | Posted 17:14                                                                                                    | Assigned                                                                                             |
|                    | Your task is to create a balanced (fair) argument about drou<br>information about both sides, so that they can make their ow<br>You are not allowed to pick a side. | aght or flooding. The aim is to provide your reader with enough<br>wn decision about which is worse. |
|                    | Writing-a-balanced-argu<br>PowerPoint                                                                                                    | Balanced-Argument-Phr<br>Word                                                                        |
|                    | A Docherty - My Balance<br>Google Docs                                                                                                    |                                                                                                    |

5. Once the assignment opens click on the view assignment.

| balance<br>Miss L Davison                               | Which is worse dro<br>ed argument. 21.1.2                                                                      | ught or flood - a<br>1                                                                                 | :   | Your work Assigned A Docherty - My - X Google Docs |
|---------------------------------------------------------|----------------------------------------------------------------------------------------------------|----------------------------------------------------------------------------------------------------|-----|----------------------------------------------------|
| Your task is to c<br>enough informa<br>You are not allo | reate a balanced (fair) argument about dr<br>tion about both sides, so that they can ma<br>wed to pick a side. | ought or flooding. The aim is to provide your reader w<br>ike their own decision about which is worse. | ith | + Add or create<br>Hand in                         |
|                                                         |                                                                                                    |                                                                                                    |     |                                                    |
| Writing a balanced<br>argument<br>Sect                  | Writing-a-balanced-argume<br>PowerPoint                                                                        | Word                                                                                                   | se  | Private comments                                   |
| Writing a bulanced<br>argument<br>best                  | Writing-a-balanced-argume<br>PowerPoint                                                                        | Word                                                                                                   | se  | Private comments           Add private comment.    |

6. You will then get this page. Once you are here you can then click on the actual documents.

7. Once you have completed the work you need to close the documents and click hand in.

| iov poina                                                                                                    |                                                 |           |
|----------------------------------------------------------------------------------------------------|-------------------------------------------------|-----------|
| Your task is to create a balanced (fair) argument about drought or flooding. The aim is to provide your reader with<br>enough information about both sides, so that they can make their own decision about which is worse.<br>You are not allowed to pick a side. | Unsubmit                                        | unsubmit. |
| Writing-a-balanced-argume         Balanced-Argument-Phrase           PowerPoint         Word                                                                                                    | Miss L Davison 18:19<br>Well done Mrs Docherty. |           |

9. Once the teacher has marked your work it will show you the comment.